# CIGIPOSTO CENTRALISING YOUR DIGITAL TACHOGRAPH DATA

## Manual digipostpro v.1.16

WAN och LAN

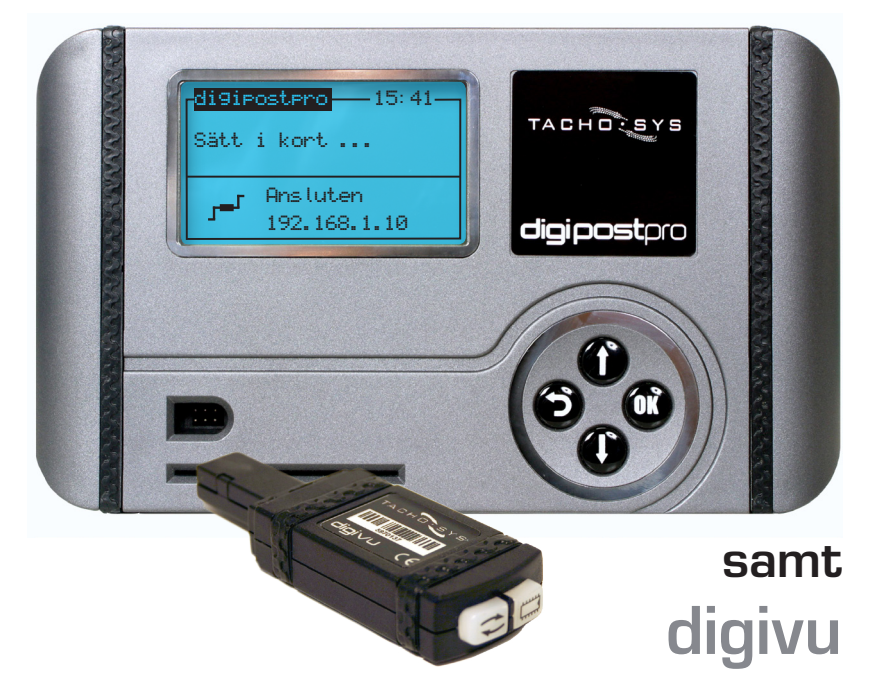

#### Montering och anslutning

Båda sidorna kan lyftas av för att kunna montera och ansluta digipostpro. Respektive sida lyfts rakt upp när terminalen ligger platt.

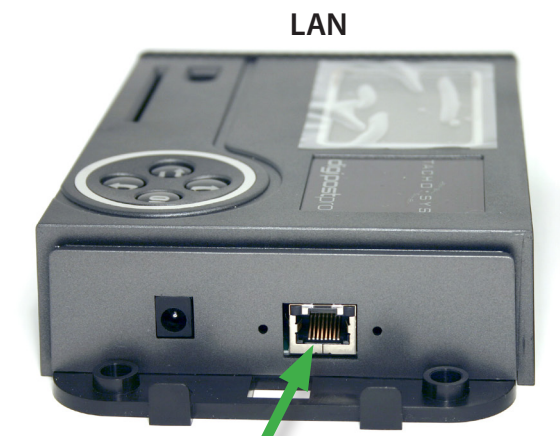

WAN

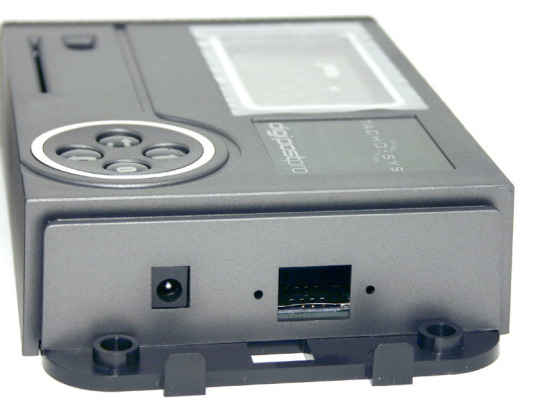

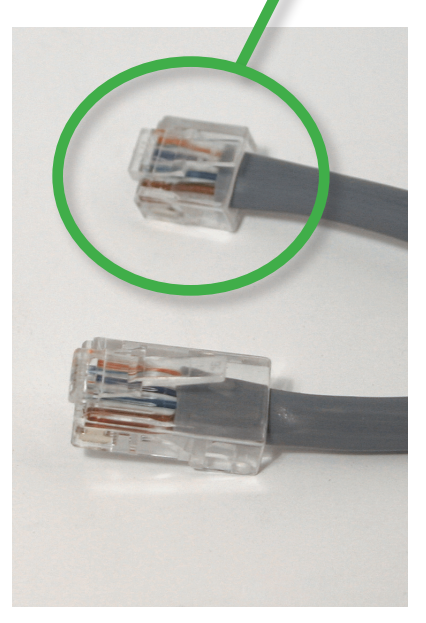

Den medföljande nätverkskabeln har en ände som har ett kort kontaktstycke, denna del skall anslutas i digipostpro för att kunna sätta tillbaks luckan.

En normal kontakt får inte plats under luckan och kan förstöra RJ45-uttaget i digipostpro.

Det finns två skruvhål under respektive lucka för väggmontering (skruv och plugg medföljer).

De två styrpiggarna kan brytas av för att sladden/arna ska kunna ledas rakt ut åt sidan. Annars kan hålet i bottenplattan användas om sladden/arna kommer ut direkt från väggen.

### Menystruktur i digipostpro Med ansluten digivu

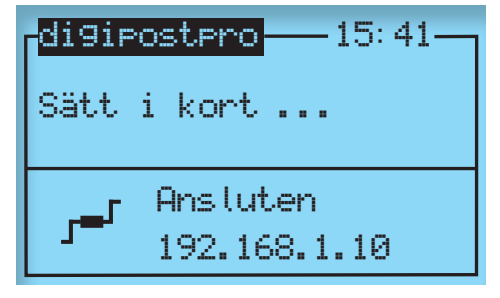

Grunddisplay LAN Ansluter via lokalt nätverk

| digipostpro — 15:41 — |  |  |  |  |
|-----------------------|--|--|--|--|
| Sätt i kort           |  |  |  |  |
|                       |  |  |  |  |
| Ansluten              |  |  |  |  |
| F Ψ TELIA S           |  |  |  |  |

Grunddisplay WAN Ansluter via GPRS (SIM-kort)

#### 1. **Grundläggande information**

För att kunna tömma och ladda upp filer från en digivu krävs att digipostpro är ansluten till idha-Online, "Ansluten" visas i display.

Förarkort kan dock kopieras utan anslutning och lagras då tillfälligt i digipostpros minne. Om det finns lagrade förarkortsfiler som inte laddats upp indikeras detta med I till höger i display.

För att återupprätta en anslutning räcker det oftast med att starta om digipostpro genom att dra ur strömsladden och sedan ansluta den igen.

Det som krävs för att upprätta en anslutning är:

#### För digipostpro LAN

- En anslutning till lokalt nätverk

- En tilldelad IP-adress via DHCP (det går även att tilldela en statisk adress, se punkt X.X)

- Att eventuell brandvägg tillåter trafik på port 4616 till idha-Onlines mottagningsserver eller annan mottagare som har Digicentral.

- Korrekt Host är angiven.

#### För digipostpro WAN

- Mobiltäckning

- Ett monterat SIM-kort som tillåter datatrafik och har PIN-kodskontroll avstängd.
- Korrekta inställningar för APN etc. för aktuell operatör.
- Korrekt Host är angiven.

I vanliga fall är samtliga inställningar redan gjorda och det ska bara vara att ansluta och börja använda utrustningen (förutsatt att tilldelning av IP samt ev. brandvägg är öppnad vid LANmodellen).

#### 2. Konfigurering av digivu

#### Anslut digivu till digipostpro Med hjälp av pilknapparna och OK gå till "Fändsknanedla" enligt nedan.

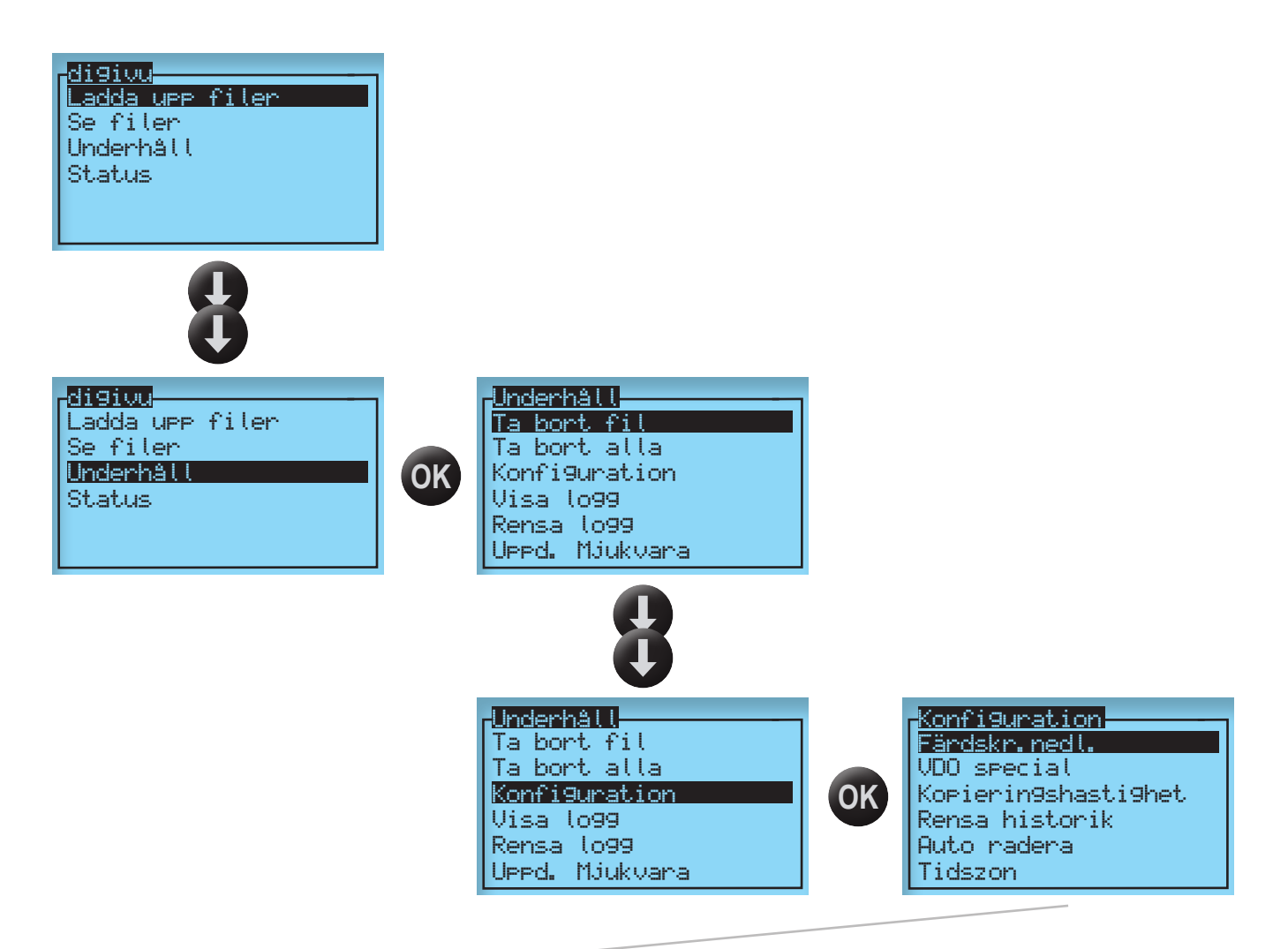

| Konfiguration<br>Färdskr.nedl.<br>VDO special<br>Kopieringshastighet<br>Rensa historik<br>Auto radera<br>Tidszon |                     | Förklaring av de olika valmöjligheterna:                                                                       |  |
|----------------------------------------------------------------------------------------------------|---------------------|----------------------------------------------------------------------------------------------------|--|
|                                                                                                    | Färdsk.nedl.        | Ange vad som ska kopieras. Se punkt 2.2                                                                        |  |
|                                                                                                    | VDO special         | Välj om tilläggsinformation (ej lagstadgad) skall kopieras.<br>Detta finns endast i VDO 1381.                  |  |
|                                                                                                    | Kopierin9shasti9het | Normalt inställd på "optimerad".<br>Ändras till "standard" vid kopieringsproblem.                              |  |
|                                                                                                    | Rensa historik      | Nollställ loggen för utförd kopiering. Fullständig kopiering kommer att utföras på samtliga fordon nästa gång. |  |
|                                                                                                    | Auto radera         | Skall stå på "Äldsta lagring". Ändra EJ.                                                                       |  |
|                                                                                                    | Tidszon             | Ange korrekt tidszon för filnamnet. (CET - Sverige)                                                            |  |
| Bekräfta ditt val med OK                                                                                         |                     |                                                                                                    |  |

2.2 Välj vilka block som ska kopieras De val som finns är enligt nedan:

| Fändskri<br>TREP 2<br>TREP 3<br>TREP 4<br>TREP 5<br>Föranko<br>Spana | nedl.<br>Sedan senas<br>o<br>nt<br>o |                                                                                  |  |
|----------------------------------------------------------------------|--------------------------------------|----------------------------------------------------------------------------------|--|
|                                                                      | TREP 1                               | Översikt - Kopieras alltid (VIN, Regnr, senaste kopiering etc.)                  |  |
|                                                                      | TREP 2                               | Aktiviteter (se tabell nedan för detaljer)                                       |  |
|                                                                      | TREP 3                               | Händelser och fel                                                                |  |
|                                                                      | TREP 4                               | <b>Hastighet</b> (OBS! FE kan endast lagra hastighet för totalt 24 körda timmar) |  |
|                                                                      | TREP 5                               | Tekniska data                                                                    |  |
|                                                                      | Förarkort                            | Välj om ett förarkort som sitter i fack 1 skall kopieras                         |  |
| Aktivera eller avaktivera med OK                                     |                                      |                                                                                  |  |

| Fändskn<br>TREP 2<br>TREP 3<br>TREP 4<br>TREP 5<br>Fönanko<br>Spana | nedl.<br>Sedan senas<br>•<br>•<br>•<br>•<br>•<br>• |                                                                             |  |
|---------------------------------------------------------------------|----------------------------------------------------|-----------------------------------------------------------------------------|--|
| Fändskr<br>TREP 2<br>TREP 3<br>TREP 4<br>TREP 5<br>Förarko<br>Spara | nedl.<br>Sedan senas<br>o<br>o<br>nt o             | Nedan anges vilka val som finns för TREP 2                                  |  |
| 0                                                                   | Sedan senast                                       | Kopiering av ny data sedan senaste kopiering enligt aktuell digivus logg.   |  |
| 0                                                                   | Sedan senast                                       | Kopiering av ny data sedan senaste kopiering enligt färdskrivaren (TREP 1). |  |
| J                                                                   | 250 dygn                                           | Kopiering av de senaste 250> 000 dygnen                                     |  |
| 0                                                                   | 000 dy9n                                           |                                                                             |  |
| 0                                                                   | All dygn                                           | Kopiering av alla aktiviteter i färdskrivarens minne.                       |  |
| Bekräfta ditt val med OK                                            |                                                    |                                                                             |  |

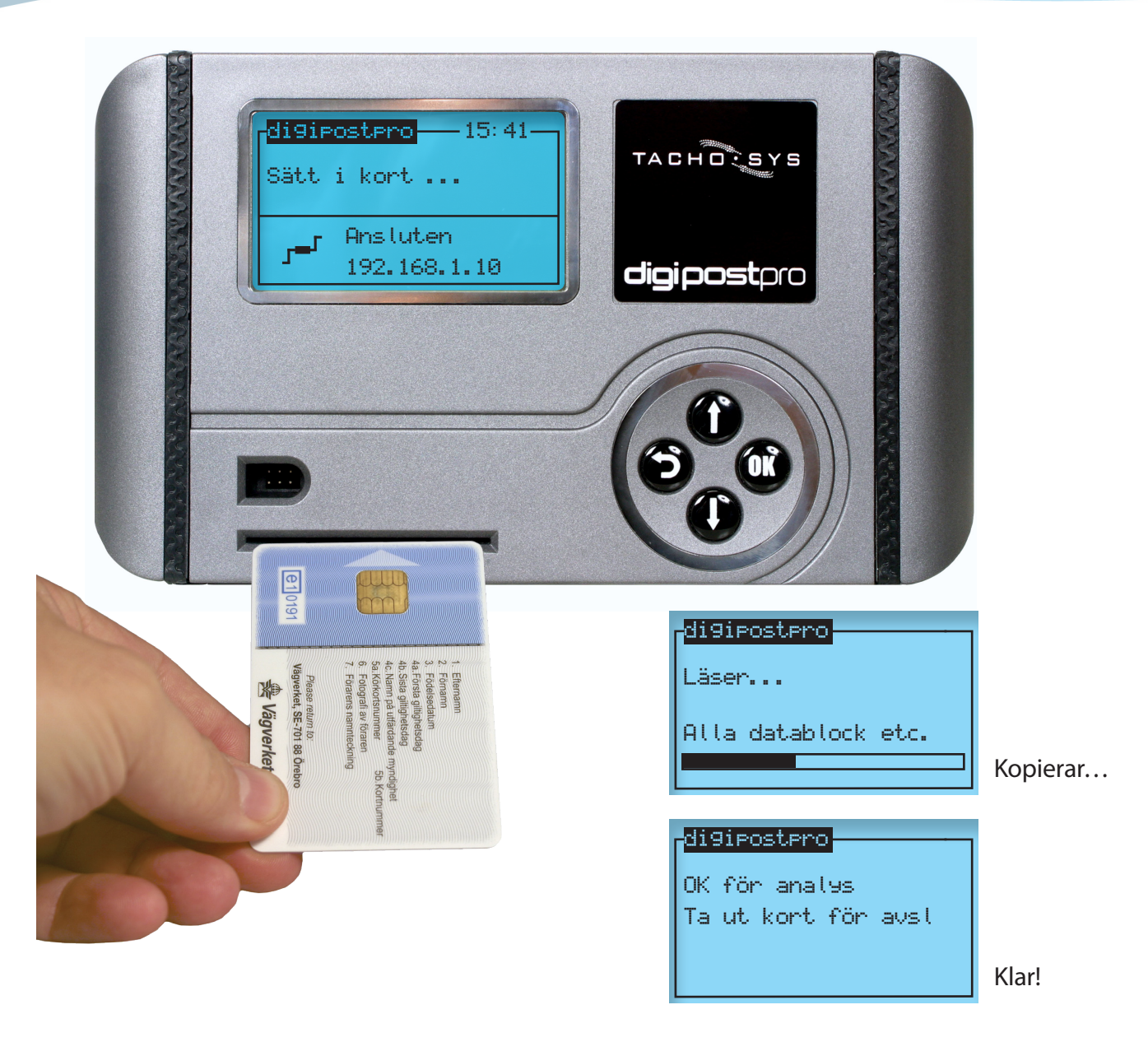

- 1. Kontrollera att digipostpro är ansluten till idha-Online ("Ansluten" visas i display).
- 2. Mata in förarkortet med chipet uppåt.
- 3. Kopieringen påbörjas automatiskt.
- 4. När kopieringen är klar, ta ut kortet.

Efter att förarkortet kopierats väntar digipostpro i ca en minut innan filen skickas upp till idha-Online. Detta för att vänta in ytterligare kortfiler för att kunna skicka fler filer samtidigt.

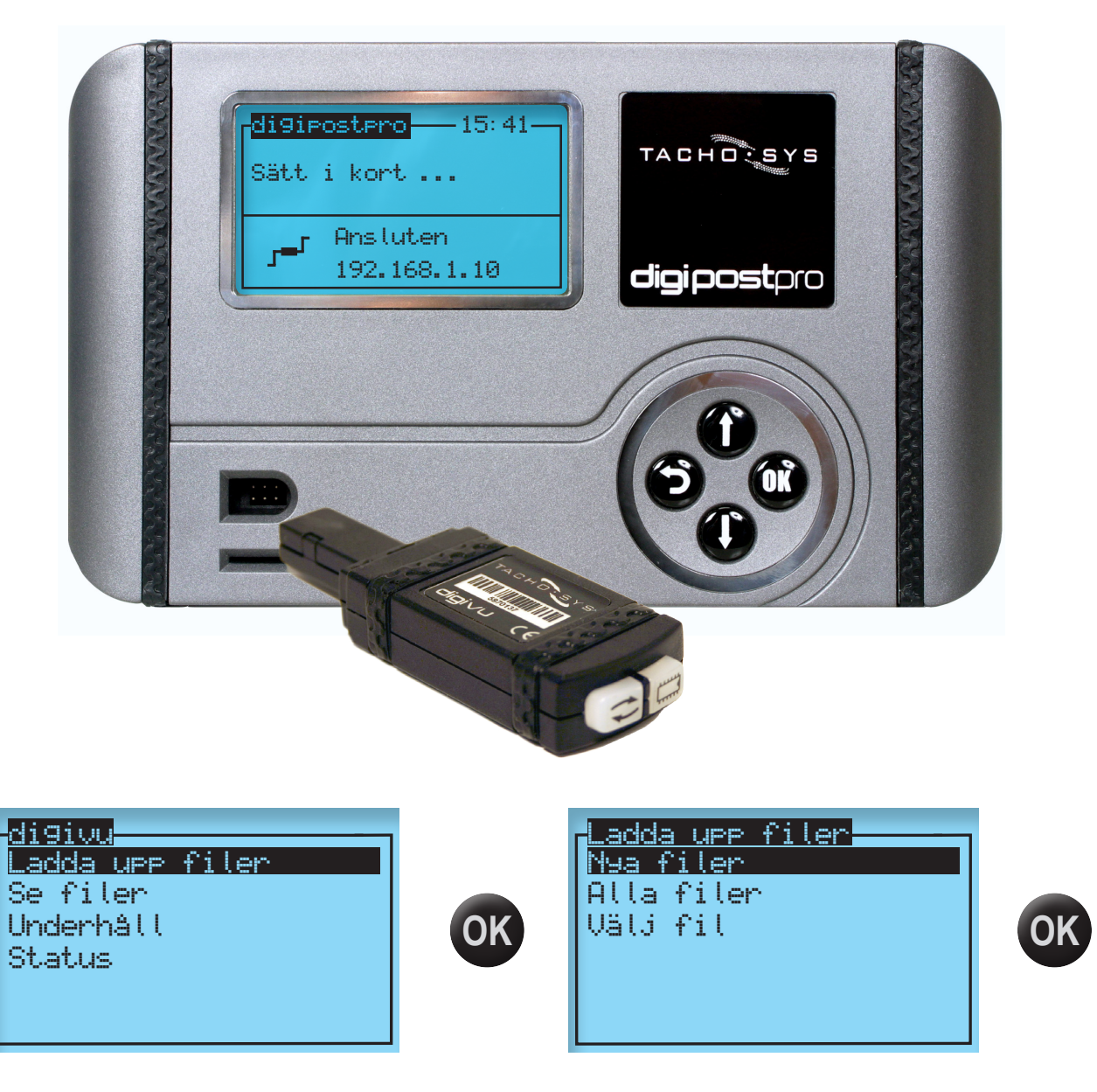

- 1. Kontrollera att digipostpro är ansluten till idha-Online ("Ansluten" visas i display).
- 2. Anslut digivu
- 3. Menyn för digivu visas. Tryck OK för att ladda upp filer.
- Menyn för ladda upp filer visas.
  Tryck OK för att ladda upp nya filer.

TIPS! Om digipostpro har mjukvara 1.16 eller senare finns det en inställning som automatiskt laddar upp filer från digivu när den ansluts till digipostpro. För att göra denna inställning matas ett företagskort in i digipostpro. Stega sedan till menyn "Konfigurering" --> "digivu". Där kryssas "Autom. Uppladdning" i och sedan väljer man "Spara".

#### Kopiering färdskrivare

- 1. Fordonet ska stå stilla och tändningen ska vara på\*.
- 2. Mata in företagskortet i fack 2 (sitter ett förarkort i fack 1, kopieras även detta\*\*).
- 3. När färdskrivaren är i företagsläge ( dvisas i färdskrivarens display) anslut digivu till färdskrivarens kommunikationsport.

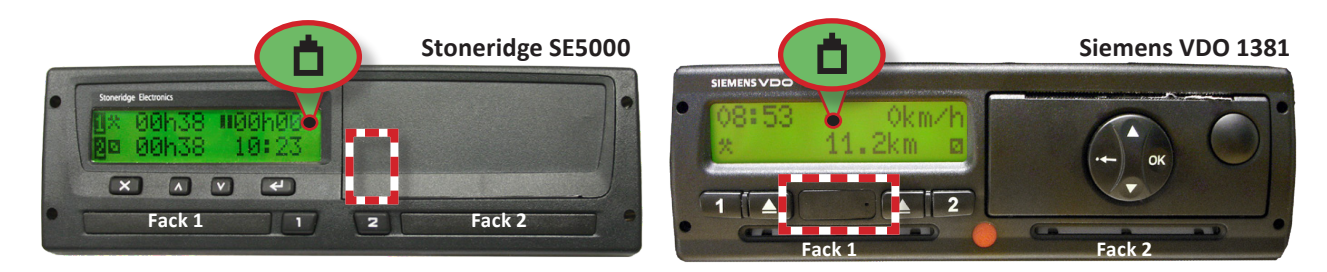

4. Dioderna indikerar att digivu arbetar (blinkar eller lyser orange), och när pilarna ( ) lyser grönt med fast sken (blinkar ej) är kopieringen färdig.

Detta kan ta allt mellan några minuter och ett par timmar beroende på vilken färdskrivare som kopieras och digivuns konfiguration. Första gången kopieras alltid ALL data (eg. hela minnet) från färdskrivaren, detta kan ta upp till ett par timmar i vissa färdskrivarmodeller. En normalinställd digivu tar i normala fall mellan 3 och 25 minuter att kopiera en månads data.

\**För bästa utvärderingsresultat*; mata ut förarkortet och svara på ev. frågor. Mata sedan in det igen och svara på ev. frågor.

**\*\*Vid kopiering av nyare Stoneridgemodeller kan det ibland stå "kopieringen misslyckades" trots att digivuns diod indikerar "Klar".** Detta beror på att de nyare SE5000 visar i sin display varje enskilt steg under kopieringen, och det sista "blocket" som digivu (och även andra kopieringsutrustningar) ska kopiera är förarkort via fack 1. Finns inget förarkort i fack 1 meddelar färdskrivaren att just det sista blocket inte kunde kopieras.

All övrig data är dock kopierad.

5. Ta ut digivu och placera den i digipostpro för arkivering av kopierade filer.

Digivu "tömmer" aldrig minnet vid arkivering, utan markerar endast filerna som arkiverade. Detta betyder att det alltid finns en mängd filer i digivuns minne, och när minnet är fullt ersätts de äldsta filerna som är markerade som arkiverade med nya kopieringar.

Det går även att manuellt radera filer för att göra mer utrymme i minnet. Detta kan i vissa fall behöva göras om digivu lyser rött när kopiering påbörjas.